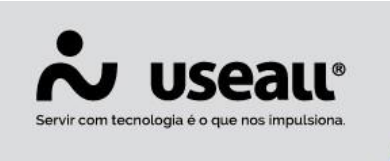

# Movimentar estoque após emissão da nota de saída

- Objetivo
- **Configuração**
- **Processos**

## **Objetivo**

O sistema M2 interliga faturamento e movimentação de estoque, isto é, quando uma nota fiscal é emitida, o M2 movimenta o estoque dos itens. Porém no mundo real, esse acoplamento nem sempre existe.

#### Exemplo

uma empresa que emite notas fiscais nas sextas-feiras, mas o produto será finalizado pela fábrica apenas no sábado, isto é, o faturamento e movimento de estoque nem sempre andam juntos, com isso, o sistema M2 foi modificado para se adequar à essa realidade.

#### Importante

A ideia do processo é gerar o movimento de estoque no dia posterior (por exemplo) ao faturamento e não utilizar este processo para faturar dias antes para ter um ganho no financeiro ou meta de faturamento.

## Configuração

✓ Para configurar deve-se acessar: Módulo Vendas > Listas > Tipos de saída > Novo. Na "aba Adm", o campo Tipo de movimento de estoque tem-se as opções "Automático" e "Manual".

Matriz Criciúma \$ (48) 3411-0600 Unidade Florianópolis **&** (48) 99168-2865

Unidade Caxias do Sul \$ (54) 99631-8810

Unidade Sorocaba **C**(15) 99144-9939

| Servir com tecnologia é o que nos impulsiona. | 🗿 useallsoftware 🚺 / useall | 🔗 useall.com.br |
|-----------------------------------------------|-----------------------------|-----------------|
|-----------------------------------------------|-----------------------------|-----------------|

| Tipo de saída                       |                              |            |                 |               |                        |                 | -        | :: ×   |
|-------------------------------------|------------------------------|------------|-----------------|---------------|------------------------|-----------------|----------|--------|
| Geral Adm Contabilidade             | CFOP ICMS IPI                | PIS/COFINS | ISS Custo       | Retenções fed | erais                  |                 |          |        |
| Financeiro                          |                              |            |                 |               |                        |                 |          |        |
| Origem do valor unitário Tabela d   | le preço                     | $\sim$     | 🗌 Lançar contas | a receber     |                        |                 |          |        |
| Composição do valor total a receber |                              |            |                 |               |                        |                 |          |        |
| 🗌 Valor líquido (quantidad          | de * valor unitário – descor | ito)       | Frete           |               | IPI                    |                 |          |        |
| Acréscimo / Outras des              | pesas                        |            | Seguro          |               | ICMS ST                |                 |          |        |
| 🗌 Lançar comissão                   |                              |            |                 |               |                        |                 |          |        |
| Estoque                             |                              |            |                 |               |                        |                 |          |        |
| Movimentar estoque próprio          | Tipo de movimento de est     | oque Auton | nático          | ~ 0           | Validação quantidade m | núltipla Avisar |          | $\sim$ |
| Almoxarifados                       |                              | Autor      | nático          |               |                        |                 |          |        |
| Filial                              |                              | Manu       | ıal             |               |                        | Q ~ 🗸           | Adiciona | ar     |
| Filial                              |                              | Des        | crição          |               |                        |                 |          |        |
|                                     |                              |            |                 |               |                        |                 |          |        |
|                                     |                              |            |                 |               |                        |                 |          |        |
|                                     |                              |            |                 |               |                        |                 |          |        |
| Descrição para nota fiscal          | Descrição do item            |            |                 |               | ~                      |                 |          |        |
| Tipo de saída p/ entrega futura     |                              |            |                 |               | Q ~                    |                 |          |        |
| Tipo de entrada para devolução      |                              |            |                 |               | 0 ×                    |                 |          |        |
| npo de entrada para devolução       |                              |            |                 |               | Q *                    |                 |          |        |
| Tipo de entrada para estorno        |                              |            |                 |               | Q ~                    |                 |          |        |
|                                     |                              |            |                 |               |                        |                 |          |        |
|                                     |                              |            |                 |               |                        | 🖹 Salvar        | × Can    | celar  |

- Automático: o sistema movimenta o estoque do item assim que a nota é emitida.
- **Manual:** o sistema mostra o item na tela de movimentações pendentes, onde pode-se definir movimentar o estoque no momento apropriado. Esta opção é utilizada caso tenha a necessidade de faturar antes do produto estar disponível no estoque.

### lnformação

Este campo só sera habilitado caso o parâmetro "Movimenta estoque próprio" estiver marcado. Este recurso pode ser aplicado para todos os tipos de operação, **exceto** o tipo "Serviço", pois este tipo não movimenta estoque.

Matriz Criciúma & (48) 3411-0600 Unidade Florianópolis & (48) 99168-2865 Unidade Caxias do Sul & (54) 99631-8810 Unidade Sorocaba

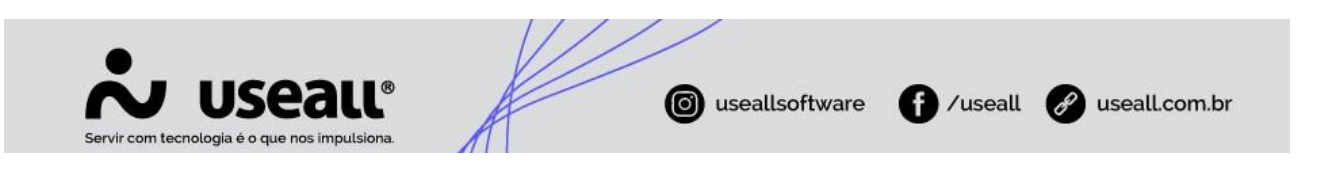

## Processos

Este processo serve para as notas de saída. Após efetuar as configurações, basta emitir a nota fiscal utilizando o tipo de saída configurado, ao autorizar a nota, o sistema irá gerar o registro dos itens pendentes de movimentação na tela de "Movimentações de estoque pendentes".

Para acessar: Módulo Estoque > Mais opções > Movimentações de estoque pendentes.

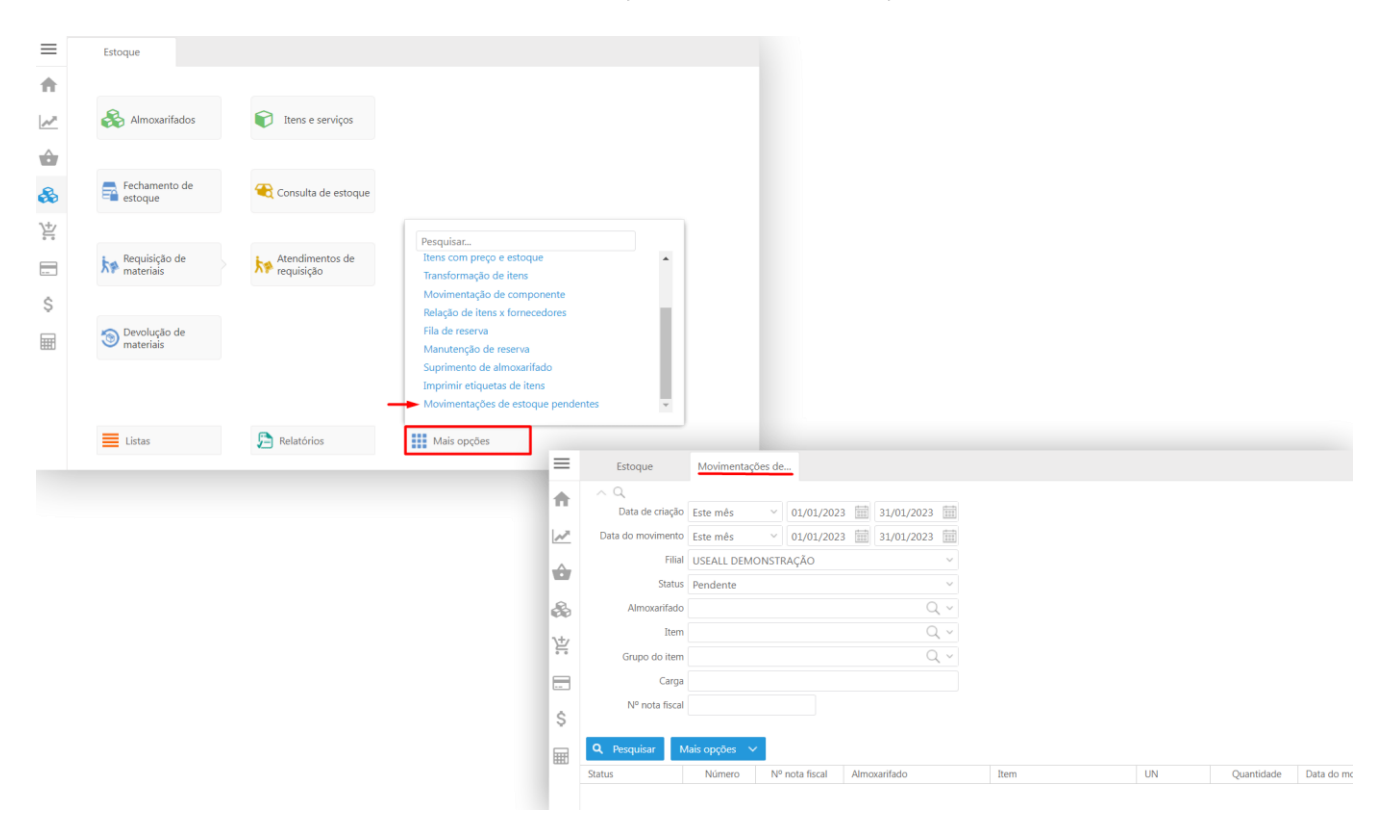

Essa ferramenta tem por objetivo controlar todos os movimentos (saída) de estoque pendentes e através de uma ação manual, gerar o movimento de estoque.

Para efetuar a liberação de estoque manual, deve-se acessar o **botão Mais opções** e selecionar a opção **Movimentar estoque**. Após, deve-se informar a data do movimento, conforme exibe a imagem abaixo:

Matriz Criciúma & (48) 3411-0600 Unidade Florianópolis

Unidade Caxias do Sul

Unidade Sorocaba

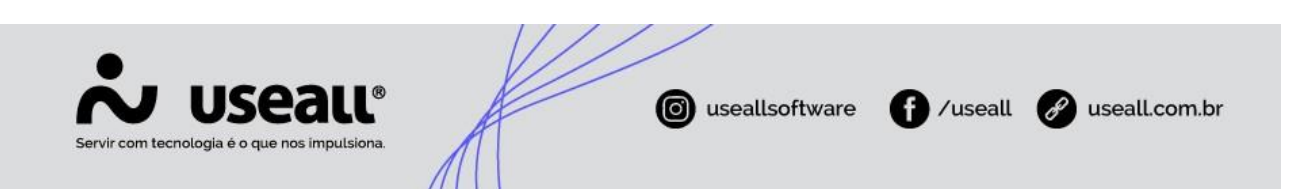

| Estoque            | Movimentações de                 |                        |                           |
|--------------------|----------------------------------|------------------------|---------------------------|
| ~ Q                |                                  |                        |                           |
| Data de criaçã     | ão Todos ~ 01/01/1               | 900 01/01/2900         |                           |
| Data do movimen    | to Todos ~ 01/01/1               | 900 01/01/2900         |                           |
| Fil                | ial                              | $\sim$                 |                           |
| Stat               | us Pendente, Finalizado, Cancela | ado ~                  |                           |
| Almoxarifa         | ob                               | Q ~                    |                           |
| Ite                | m                                | Q ~                    |                           |
| Grupo do ite       | m                                | Q ~                    |                           |
| Nº nota fiso       | cal                              |                        |                           |
|                    |                                  |                        |                           |
| <b>Q</b> Pesquisar | Mais opções 🗸 🗸                  |                        |                           |
| Status             | Consultar                        | Almoxarifado           |                           |
| Finalizado         | Histórico                        | 19 Produto acabado     | 1                         |
| Cancelado          | Ações                            | 0 Produto acabado      |                           |
| Finalizado         | 🕨 Movimentar estoque 🚛 📥         | 19 Produto acabado     |                           |
| Pendente           | Estornar                         | 1 Produto acabado Mo   | vimentar estoque 🛛 – 🖽 ×  |
| Pendente           | Rastrear                         | 1 Produto acabado      |                           |
| Cancelado          | Notas                            | 0 Produto acabado Data | a do movimento 02/12/2021 |
| Finalizado         | 7 7225                           | 50 Produto acabado     |                           |
|                    |                                  |                        | ✓ Confirmar × Fechar      |

O Status do registro passará para "Finalizado" efetuando a movimentação de saída do estoque.

a data do movimento deve ser igual ou superior a data de faturamento, caso informe uma data menor, o sistema exibirá uma mensagem de alerta.

➡ No botão Mais opções, tem-se mais ações:

Matriz Criciúma & (48) 3411-0600 Unidade Florianópolis & (48) 99168-2865 Unidade Caxias do Sul

Unidade Sorocaba & (15) 99144-9939

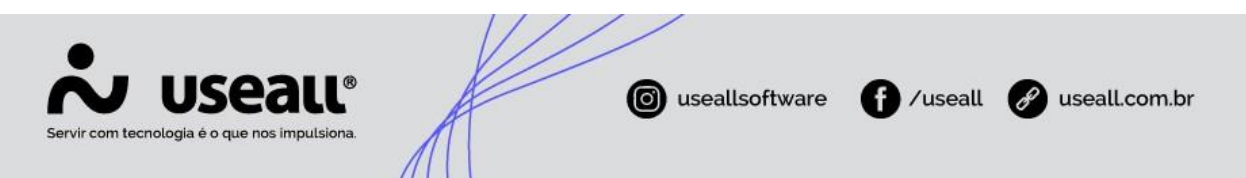

- Histórico: exibe a tela de histórico das movimentações para consulta.
- Estornar: estorna o processo de liberação da movimentação do estoque do item selecionado.
- Notas: efetua o rastreio da nota, abrindo a tela de Notas fiscais de saída.

Para conferir a movimentação após o fechamento de estoque deve-se acessar: Módulo Estoque > Relatórios > Extrato de estoque.

| Useau                                                                                                    |                                                                                    | EXTRATO                                                                                                    | DE ESTOQUE               |                                      | 03/12/2                       | Página 1 de 1                                  |
|----------------------------------------------------------------------------------------------------|------------------------------------------------------------------------------------|----------------------------------------------------------------------------------------------------|--------------------------|--------------------------------------|-------------------------------|------------------------------------------------|
| Filtros                                                                                                    |                                                                                    |                                                                                                    |                          |                                      |                               |                                                |
| Período: 02/12/2021 até<br>Item: BISCOITO SORT                                                                                            | 02/12/2021<br>IDO 300G (153141                                                     | )                                                                                                    |                          |                                      |                               |                                                |
| Data/Hora                                                                                                    | Data                                                                               | Documento                                                                                                    | Número                   | Entradae                             | Saidae                        | Saldo                                          |
|                                                                                                    |                                                                                    | -                                                                                                    |                          |                                      |                               |                                                |
| Item: 153141 - BISCOI                                                                                                    | IO SORTIDO 3000                                                                    | G                                                                                                    |                          |                                      |                               |                                                |
| Almoxarifado: 3 - Prod                                                                                                    | luto acabado                                                                       | 6                                                                                                    |                          |                                      |                               |                                                |
| Almoxarifado: 3 - Prod<br>01/12/2021 00:00:00                                                                                             | luto acabado<br>01/12/2021                                                         | G<br>Saldo anterior                                                                                                   |                          | 31.191                               | 0                             | 31.191                                         |
| Almoxarifado: 3 - Prod<br>01/12/2021 00:00:00<br>02/12/2021 13:53:41                                                                      | luto acabado<br>01/12/2021<br>02/12/2021                                           | G<br>Saldo anterior<br>Nota fiscal de saída                                                                           | 72247                    | 31.191<br>0                          | 0<br>100                      | 31.191<br>31.091                               |
| Almoxarifado: 3 - Prod<br>01/12/2021 00:00:00<br>02/12/2021 13:53:41<br>02/12/2021 13:57:28                                               | luto acabado<br>01/12/2021<br>02/12/2021<br>02/12/2021                             | G<br>Saldo anterior<br>Nota fiscal de saída<br>Nota fiscal de saída                                                   | 72247<br>72248           | 31.191<br>0<br>0                     | 0<br>100<br>100               | 31.191<br>31.091<br>30.991                     |
| Almoxarifado: 3 - Prod<br>01/12/2021 00:00:00<br>02/12/2021 13:53:41<br>02/12/2021 13:57:28<br>02/12/2021 17:48:50                        | luto acabado<br>01/12/2021<br>02/12/2021<br>02/12/2021<br>02/12/2021<br>02/12/2021 | G<br>Saldo anterior<br>Nota fiscal de saída<br>Nota fiscal de saída<br>Movimentação pendente                          | 72247<br>72248<br>6      | 31.191<br>0<br>0<br>0                | 0<br>100<br>100<br>200        | 31.191<br>31.091<br>30.991<br>30.791           |
| Almoxarifado: 3 - Prod<br>01/12/2021 00:00:00<br>02/12/2021 13:53:41<br>02/12/2021 13:57:28<br>02/12/2021 17:48:50<br>03/12/2021 08:47:33 | luto acabado<br>01/12/2021<br>02/12/2021<br>02/12/2021<br>02/12/2021<br>02/12/2021 | G<br>Saldo anterior<br>Nota fiscal de saída<br>Nota fiscal de saída<br>Movimentação pendente<br>Movimentação pendente | 72247<br>72248<br>6<br>2 | 31.191<br>0<br>0<br>0<br>0           | 0<br>100<br>100<br>200<br>200 | 31.191<br>31.091<br>30.991<br>30.791<br>30.591 |
| Almoxarifado: 3 - Prod<br>01/12/2021 00:00:00<br>02/12/2021 13:53:41<br>02/12/2021 13:57:28<br>02/12/2021 17:48:50<br>03/12/2021 08:47:33 | luto acabado<br>01/12/2021<br>02/12/2021<br>02/12/2021<br>02/12/2021<br>02/12/2021 | S<br>Saldo anterior<br>Nota fiscal de saída<br>Nota fiscal de saída<br>Movimentação pendente<br>Movimentação pendente | 72247<br>72248<br>6<br>2 | 31.191<br>0<br>0<br>0<br>0<br>31 191 | 0<br>100<br>100<br>200<br>200 | 31.191<br>31.091<br>30.991<br>30.791<br>30.591 |

O processo conta com a opção de uso do *HangFire*, que serve para disparar a finalização automática dos registros. Todos os dias as 7:00h, a ação é disparada e a movimentação pendente é finalizada. Para utilização desse serviço, sua configuração deve ser solicitada junto ao suporte Useall.

### **importante**:

Matriz Criciúma & (48) 3411-0600 Unidade Florianópolis & (48) 99168-2865 Unidade Caxias do Sul & (54) 99631-8810 Unidade Sorocaba & (15) 99144-9939

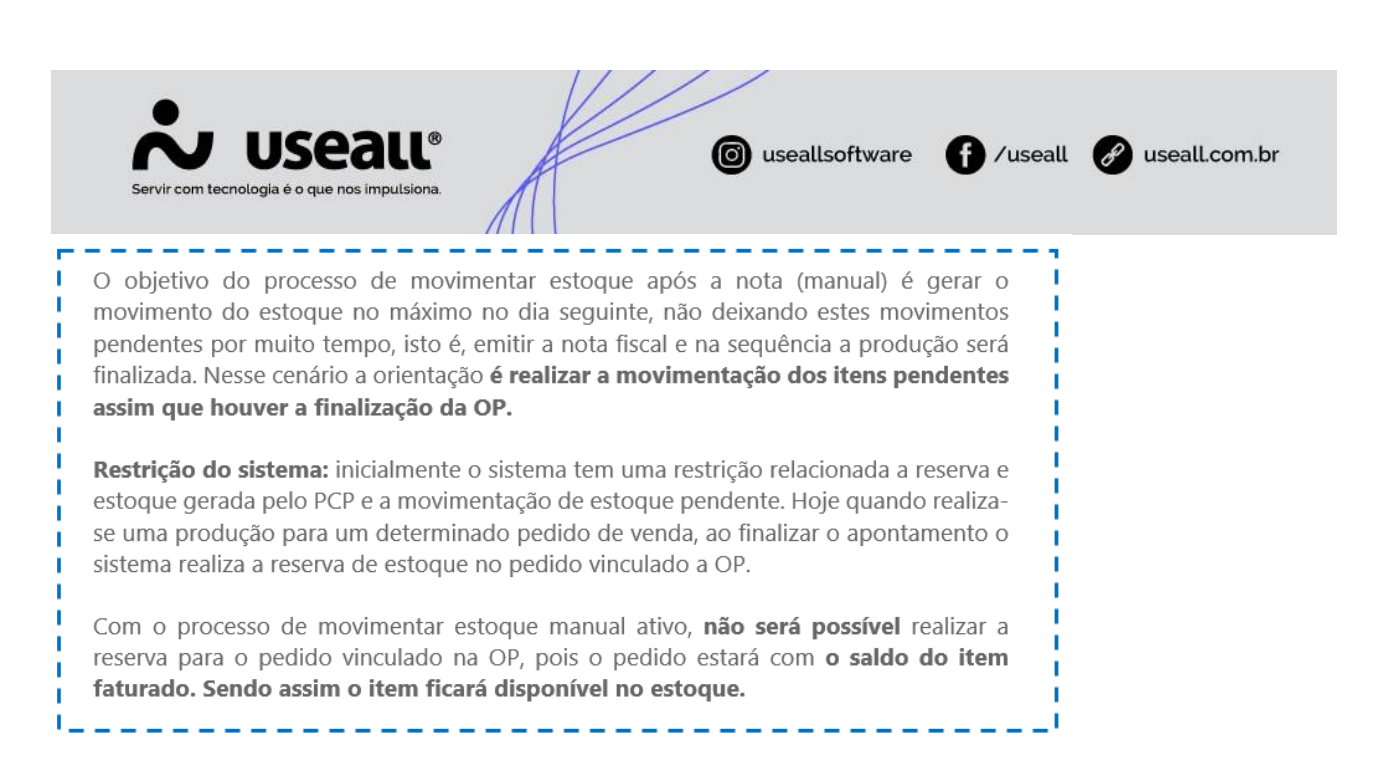

### Alterações no sistema

O processo de Movimentação de estoque pendentes era permitido apenas em notas do tipo "Vendas", porém foi alterado, permitindo gerar movimento de estoque manual, após a emissão de notas de saída de todos os tipos de operação, com exceção do tipo "Serviço", devido este tipo não gerar movimento de estoque.

Na tela de consultas de registros do processo, foram adicionadas as colunas "Razão social do cliente", "Nome fantasia do cliente" e "Carga" e o filtro Carga, facilitando a pesquisa dos registros.

∠→ Acesse a área de <u>vídeos</u> e confira os tutoriais!! 😉

Matriz Criciúma & (48) 3411-0600 Unidade Florianópolis & (48) 99168-2865 Unidade Caxias do Sul & (54) 99631-8810 Unidade Sorocaba & (15) 99144-9939